## DOCENTES E TAES *APOSENTADOS* <u>COMO VOTAR</u> (ACESSO COM CREDENCIAIS RECEBIDAS POR E-MAIL)

O(a) eleitor(a) receberá um e-mail contendo **um link para a votação, usuário e senha para acesso ao sistema**, e outras informações a respeito da votação.

Ao clicar no link recebido, o(a) eleitor(a) será direcionado para a tela de login do sistema:

| ] |  |  |
|---|--|--|
|   |  |  |
|   |  |  |
|   |  |  |
|   |  |  |
|   |  |  |
|   |  |  |
|   |  |  |
|   |  |  |

Informe os dados de usuário e senha conforme recebido no e-mail.

Após o acesso, o sistema irá apresentar a cabine de votação, contendo as instruções para votar.

Após ler atentamente as instruções, o(a) eleitor(a) deverá clicar em Iniciar.

| Cabine de Votação                                                                                   | [sair] |
|----------------------------------------------------------------------------------------------------|--------|
| Eleição Teste 23062020                                                                              |        |
| Para votar nessa eleição é necessário que siga os passos abaixo:<br>1. <b>Marcar</b> suas escolhas. |        |
| 2. Revisar & Confirmar suas escolhas.                                                               |        |
| 3. Depositar sua cédula cifrada na urna.<br>Iniciar                                                 |        |
| Código de Identificação da Eleição: dg53alQmzVky4bECprVxCQkIS2bpVMuB1ss3d9KR/Hk                     | [ajuda |

A cabine de votação irá apresentar a questão da eleição e as opções para escolha.

|                                                                      | Cab         | oine de Votação | )             | [sair]        |
|----------------------------------------------------------------------|-------------|-----------------|---------------|---------------|
|                                                                      |             |                 |               |               |
|                                                                      | (1) Marcar  | (2) Revisar     | (3) Depositar |               |
| <b>Qual a flor mais bonita?</b><br>questão 1 de 1 — você deve marcar | no máximo 1 |                 |               |               |
| Rosa                                                                 |             |                 |               |               |
| 🗆 Margarida                                                          |             |                 |               |               |
| Begonia                                                              |             |                 |               |               |
| Begonia                                                              |             |                 |               |               |
|                                                                      |             |                 |               |               |
|                                                                      |             |                 |               | Próximo passo |

O(A) eleitor(a) deverá escolher a sua opção e clicar em **Próximo passo**.

**Importante**: nesse momento, após clicar em uma das opções, o sistema não permite alterar a escolha. Isso será disponível na etapa de revisão.

A próxima etapa é a revisão da cédula e, caso o(a) eleitor(a) queira **alterar o seu voto**, basta clicar na opção **alterar**, localizada ao lado da resposta escolhida anteriormente.

Para confirmar a sua escolha, o(a) eleitor(a) deverá clicar em Próximo Passo.

|                          | Eloio                       | ~                  |                        |             |  |
|--------------------------|-----------------------------|--------------------|------------------------|-------------|--|
| Eleição Teste 23062020   |                             |                    |                        |             |  |
|                          | (1) Marcar                  | (2) Revisar        | (3) Depositar          | ]           |  |
| Revise sua Cédula        |                             |                    |                        |             |  |
| Qual a flor mais bonita? |                             |                    |                        |             |  |
| Rosa [alterar]           |                             |                    |                        |             |  |
| Próximo Passo            |                             |                    |                        |             |  |
| Código de                | Identificação da Eleição: d | G53alQmzVky4bECprV | xCQkIS2bpVMuE1ss3d9KR/ | 'Hk [ajuda] |  |

O sistema apresentará, então, a etapa de **depósito da cédula** de votação, com um código de rastreamento do voto realizado.

|                                                               | Ca                        | abine de Votaçã | 0             | [sair |  |
|---------------------------------------------------------------|---------------------------|-----------------|---------------|-------|--|
| Eleição Teste 23062020                                        |                           |                 |               |       |  |
|                                                               | (1) Marcar                | (2) Revisar     | (3) Depositar |       |  |
| Sua cédula está cifrada e pronta para ser depositada na urna. |                           |                 |               |       |  |
| tes de depositar na urna, você po                             | ode anotar seu rastreador | de cédula:      |               |       |  |
| uvEaq5dCfLrL2ywqnGr+9t4                                       | 4mWr+8J6gdcpTg01iEv       | N               |               |       |  |
| Depositar Cédula na Urna                                      |                           |                 |               |       |  |
|                                                               |                           |                 |               |       |  |

## Será apresentada a tela seguinte:

|   | Deposite seu Voto na Urna                                                                                               |
|---|----------------------------------------------------------------------------------------------------|
|   | A sua cédula <u>ainda não foi depositada</u> na urna.                                                                   |
|   | Você está conectado como <u>Denise Santos</u>                                                                           |
|   | CONFIRMAR                                                                                                    |
|   | Se você cancelar agora, sua cédula <i>NÃO</i> será registrada.<br>Você pode reiniciar o processo de votação mais tarde. |
|   |                                                                                                    |
| - |                                                                                                    |

Após a confirmação, o sistema apresenta a tela contendo o código de rastreamento do voto. Nesse momento o(a) eleitor(a) é desconectado da plataforma.

| Parabéns, seu voto foi <u>depositado com sucesso</u> !<br>O número do rastreador da sua cédula é: x2uvEaq5dCfLrL2ywqnGr+9t4mWr+8J6gdcpTg01iEw<br>Você foi desconectado. Por favor, para sua segurança, feche seu navegador. |                                                                                                    |  |
|----------------------------------------------------------------------------------------------------|----------------------------------------------------------------------------------------------------|--|
| Você foi desconectado. Por favor, para sua segurança, feche seu navegador.                                                                                                    | Parabéns, seu voto foi <u>depositado com sucesso</u> !<br>O número do rastreador da sua cédula é: x2uvEaq5dcfLrL2ywqnGr+9t4mWr+8J6gdcpTg011Ew |  |
|                                                                                                    | Você foi desconectado. Por favor, para sua segurança, feche seu navegador.                                                                    |  |

## **∠**→ ATENÇÃO!

Enquanto a votação estiver aberta, o sistema permitirá que o(a) eleitor(a) repita o processo de votação quantas vezes quiser. **A urna irá computar o último voto registrado.** A cada repetição o sistema irá gerar uma nova chave de rastreamento da cédula (para fins de conferência e auditoria).